# iDA im Geschäftsbereich SMUL – Hilfedokument

Das Hilfedokument ermöglicht es Nutzern sich in der Anwendung iDA (interdisziplinäre Daten und Auswertungen) zu orientieren um die grundlegenden Bedienelemente kennenzulernen.

iDA stellt Geobasis- und Geofachdaten verschiedener Themenbereiche zur Verfügung. So kann ein Nutzer schnell Recherchen in Form von Tabellen, Diagrammen, Karten oder Berichten erzeugen und mit seinen Fachdaten arbeiten.

| iDA im G | eschäftsbereich SMUL – Hilfedokument   | .1  |
|----------|----------------------------------------|-----|
| 1        | Zugangskomponenten                     | .3  |
| 2        | Arbeiten mit iDA                       | .6  |
| 2.1      | Möglichkeiten der Datenaufbereitung    | .6  |
| 2.2      | Themenbaum/Navigator                   | .7  |
| 2.3      | Tabellenrecherche zu Kartenansicht     | .8  |
| 2.4      | Kartenwerkzeuge auswählen              | .10 |
| 2.5      | Objektinformationen aus Karte anzeigen | .11 |
| 2.6      | Informationen zu Geodaten              | .12 |
| 2.7      | Kartenzusammenstellung                 | .13 |
| 2.8      | Kartendruck                            | .16 |
| 3        | Diagramme und Berichte erzeugen        | .18 |
| 3.1      | Beispiel Diagramm erzeugen             | .18 |
| 3.2      | Beispiel Bericht erzeugen              | .20 |

# iDA im Geschäftsbereich SMUL – Hilfedokument

Karsten Jungermann

# 1 Zugangskomponenten

Es gibt für iDA eine Anmeldeseite, über welche auf Fach und freie Zugänge zugegriffen werden kann. Diese kann über folgende URL erreicht werden:

https://www.umwelt.sachsen.de/umwelt/infosysteme/ida

Momentan gibt es den "Gastzugang interdisziplinäre Daten und Auswertungen (iDA)" und den "Gastzugang Artdaten-Online" welche verschiedene Fachdaten zur Verfügung stellen.

Über die "Anmeldung zu iDA" mit Nutzername und Passwort wird ein spezieller Fachzugang geöffnet.

Für den Bürger draußen ist der "Gastzugang interdisziplinäre Daten und Auswertungen" sicher am interessantesten, denn er beinhaltet die meisten Datenaufbereitungen aus verschiedenen Fachbereichen.

Mitarbeiter des LfULG und des SMUL können sich direkt mit Ihrem Login anmelden, um in den umfangreicheren iDA Zugang zu gelangen.

| Datei Bearbeiten Ansicht Favoriten Extras ?          | Tressen sechen [05] O C B IB - Suche nach Personen 🕆 201811309900001 - Inhalt 🦉 umweltsachsen.de                                       |
|------------------------------------------------------|----------------------------------------------------------------------------------------------------|
| 👍 🦉 LfULG-Intranet - LfULG-In 🦉 httpswww.umwelt.sach |                                                                                                    |
|                                                      |                                                                                                    |
| LANDESAMT FÜR UMWELT,                                |                                                                                                    |
| UND GEOLOGIE                                         | iDA                                                                                                    |
|                                                      |                                                                                                    |
|                                                      | Willkommen bei iDA - dem Datenportal für Sachsen                                                                                       |
|                                                      | Die Anwendung iDA (interdisziplinäre Daten und Auswertungen) ermöglicht                                                                |
|                                                      | den Zugriff auf Umweltdaten und Kartenbestände. Die Daten stammen aus<br>Mess- und Untersuchungsprogrammen des Landesamtes für Umwelt, |
|                                                      | Landwirtschaft und Geologie und aus den verschiedenen<br>Fachinformationssystemen des Freistastes Sachsen.                             |
|                                                      |                                                                                                    |
|                                                      | Gastzugang interdisziplinäre<br>Daten und Auswertungen (IDA)                                                                           |
|                                                      | Production Addition Addition                                                                                                    |
|                                                      | vasizujang Atuaten-vinne                                                                                                    |
|                                                      | Anmeldung zu iDA                                                                                                    |
|                                                      | Bitte Ihr LfULG-Login eingeben                                                                                                    |
|                                                      | Benutzername                                                                                                    |
|                                                      |                                                                                                    |
|                                                      | Kennwort                                                                                                    |
|                                                      |                                                                                                    |
|                                                      | Anmelden                                                                                                    |
|                                                      |                                                                                                    |
|                                                      |                                                                                                    |
|                                                      |                                                                                                    |
|                                                      |                                                                                                    |
| interdisziplinäre Daten und Auswertungen             | @ 2018 Sächsisches Landesamt für Umweit, Landwirtschaft und Geologie Impressum                                                         |
| interdisziplinäre Daten und Auswertungen             | 2018 Sachsisches Landesamt für Umweit, Landwirtschaft und Geologie     Impressum                                                       |

Es gibt verschiedene Möglichkeiten auf iDA zuzugreifen, hier ist die Startkarte von Sachsen (GeoSN) zu sehen. Diese ist auch in den Basisdaten enthalten.

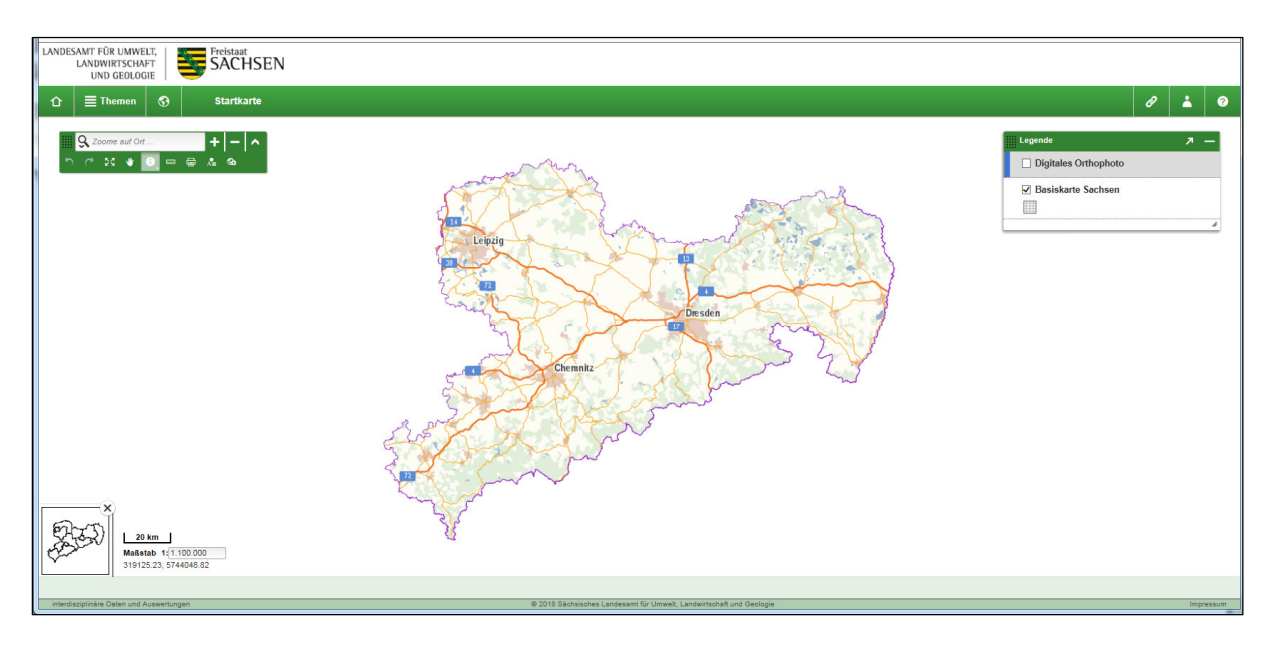

Außerdem kann auf den LfULG Seiten direkt auf die thematischen Karten zugegriffen werden. Hier am Beispiel des Themas Trinkwasserschutzgebiete, welches zukünftig direkt auf der LfULG Seite verlinkt sein wird.

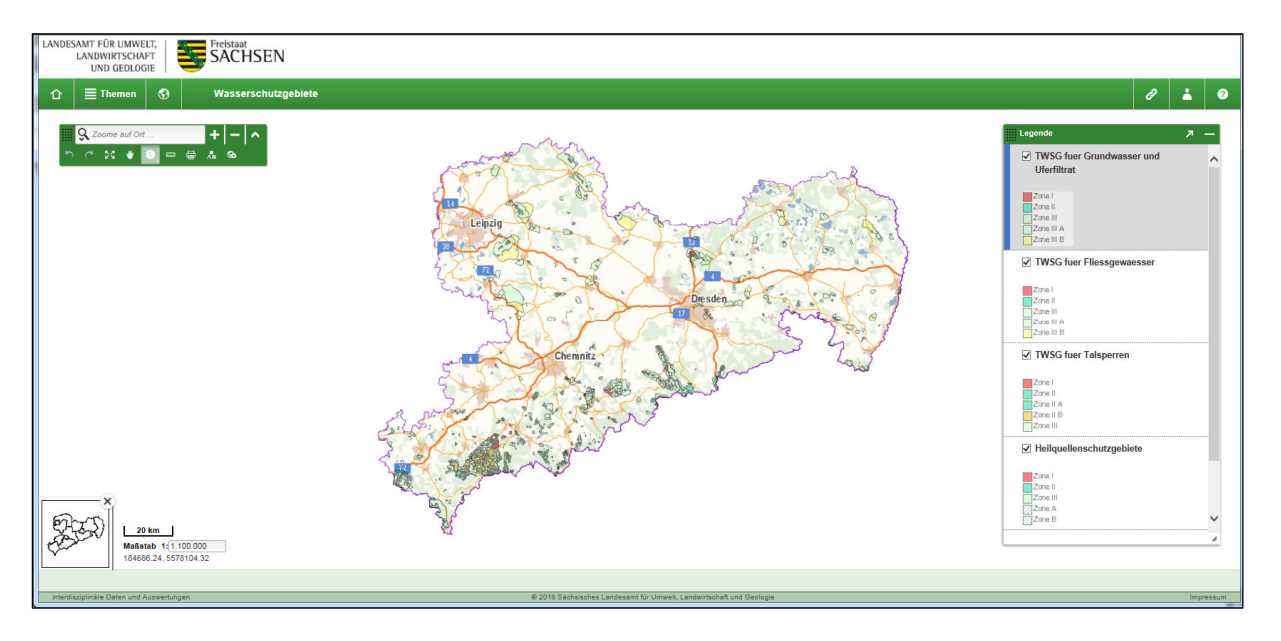

Soll der Zugang geändert werden (z.B. von iDA\_Gastzugang nach Artdaten-Online), so muss vorher eine Abmeldung erfolgen.

| LANDESAMT FÜR UMWELT,<br>LANDWIRTSCHAFT<br>UND GEOLOGIE | Freistaat<br>SACHSEN |                                                |                                                                                                    |
|---------------------------------------------------------|----------------------|------------------------------------------------|----------------------------------------------------------------------------------------------------|
| û ≣ Themen 😚                                            | Willkommen bei iDA   | - dem Datenportal für Sachsen                  |                                                                                                    |
| Q Suche                                                 |                      | iDA - interdisziplinäre Daten und Auswertungen | O- Profil                                                                                                    |
| asisdaten                                               | Ŧ                    |                                                | Repository neu einlesen                                                                                                    |
| 💼 🚦 Thema Boden                                         | +                    |                                                | Abmelden                                                                                                    |
| 💼 🚦 Thema Geologie                                      | +                    |                                                | Mit Hill an Mit<br>Mit Honoreal Mark Mit Hank And<br>Mit Hanner Mark Mit Hank And<br>Mit Hanner Mark Mit Hank And<br>Mit Hank Mit Hank And Mit Hank And Mit Hank |
| 💼 🚦 Thema Naturschutz                                   | +                    |                                                |                                                                                                    |
| 💼 🚦 Thema Wasser                                        | +                    |                                                | 1997 ···                                                                                                    |
|                                                         |                      | Lane Departments                               |                                                                                                    |

Anschließend muss wieder auf "Neu anmelden" geklickt werden, um wieder zur Anmeldeseite zu gelangen.

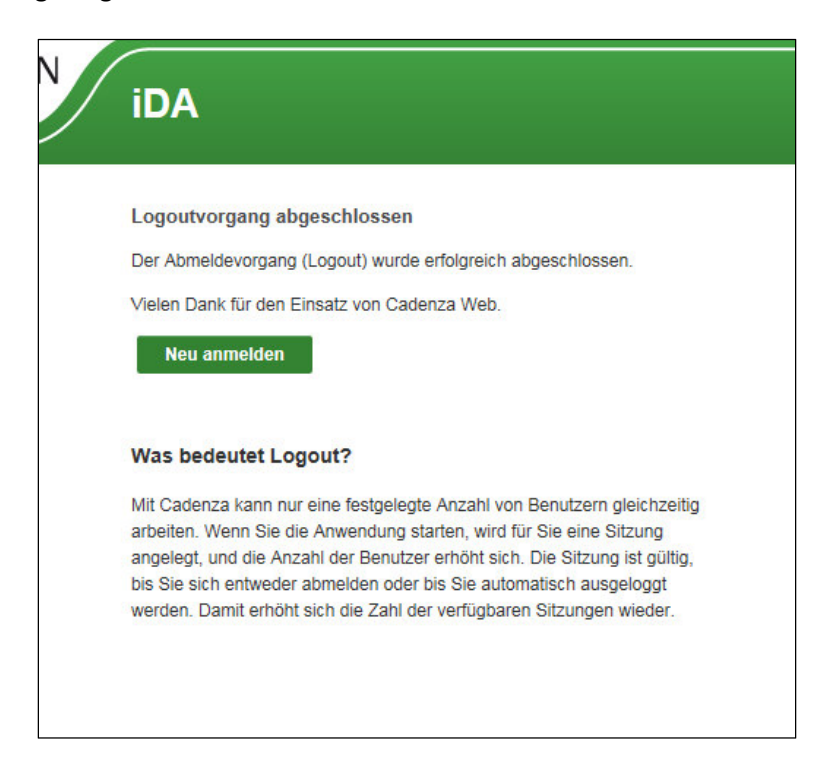

# 2 Arbeiten mit iDA

### 2.1 Möglichkeiten der Datenaufbereitung

Über den Themenbaum erhalten Sie Zugang zu verschiedenen Themenbereichen z.B. Boden, Geologie, Wasser oder Naturschutz. Durch das Aufklappen wird die Suche verfeinert bis Sie zu der Kartenansicht, dem Layer oder der Tabellenrecherche kommen.

Diese drei Möglichkeiten stehen Ihnen bei der Aufbereitung der Daten zur Verfügung:

- 🕄 Öffnet eine vorgefertigte Karte mit Inhalten
- 🎟 Öffnet die Sachdatenrecherche des Themas
- 🚱 Fügt die entsprechende Ebene der bestehenden Karte hinzu

Die Aufbereitungsmöglichkeiten Karte, Layer und Diagramm hier beispielhaft am Thema Geologische Aufschlüsse in Sachsen.

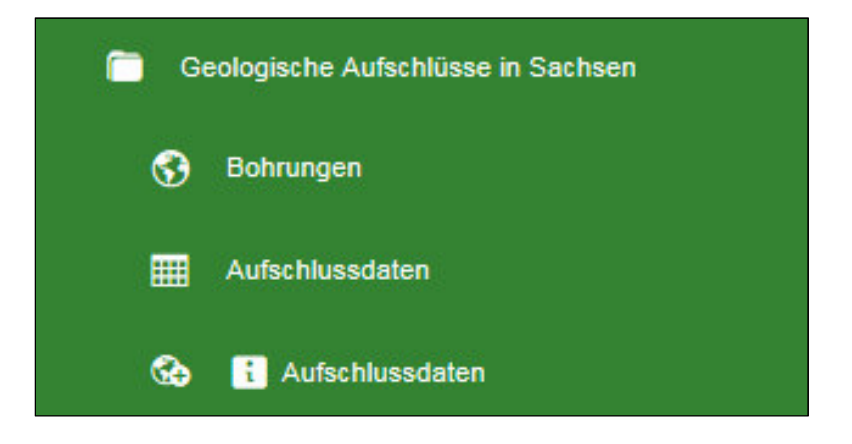

### 2.2 Themenbaum/Navigator

Um nach der Anmeldung Karten oder Daten recherchieren zu können müssen Sie oben links auf Themen klicken. Anschließend öffnet sich der Themenbaum in welchem Sie sich über eine hierarchische Ordnerstruktur bis zum gewünschten Thema navigieren können. Im folgenden Bild ist zu sehen, dass nach dem Klick auf das Thema (hier Thema Grundwasser) sich weitere Ordner oder Weiterverarbeitungsmöglichkeiten öffnen.

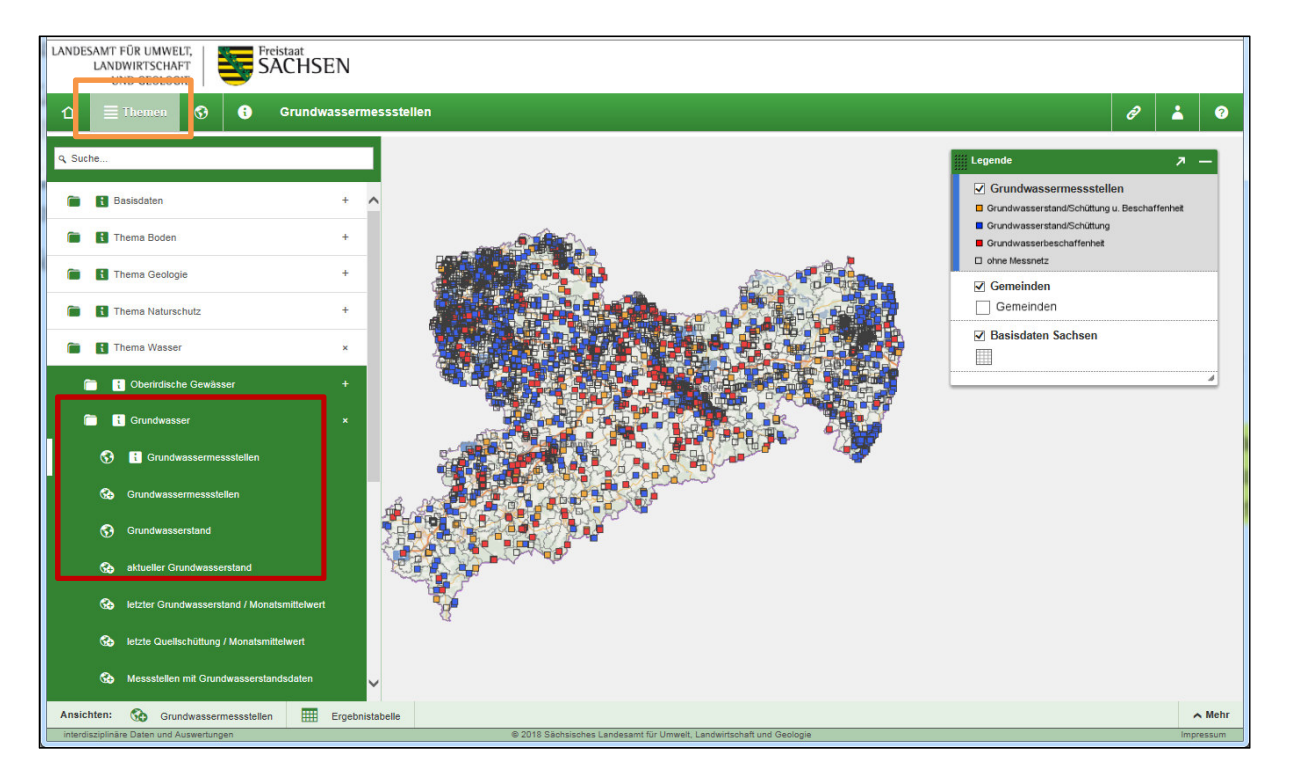

#### 2.3 Tabellenrecherche zu Kartenansicht

Grundsätzlich gelangen Sie in Cadenza Web über den Themenbaum (links) zu den gewünschten Themen.

| NAMES OF TAXABLE PARTY AND DESCRIPTION OF TAXABLE PARTY. |                |                               |      |                             |                     |               |                        |                |             |
|----------------------------------------------------------|----------------|-------------------------------|------|-----------------------------|---------------------|---------------|------------------------|----------------|-------------|
| 🕞 😔 👿 https://www.umwelt.sachsen.de/umwelt/infosyste     | :me/ida/pages/ | /selector/index.xhtml         | ¢-≞¢ | 😼 iDA - Umweltportal Sachs  | × 🎋 Talend Open Stu | dio: Open-S 🔇 | ArcGIS Help 10.2 - Geo | metry          | n 🖈 🛱       |
| Datei Bearbeiten Ansicht Favoriten Extras ?              |                |                               |      |                             |                     |               |                        |                |             |
| 🚕 통 LfULG-Intranet - LfULG-In 통 httpswww.umwelt.sach     |                |                               |      |                             |                     |               |                        |                |             |
| LANDESAMT FÜR UMWELT,<br>LANDWIRTSCHAFT<br>UND GEOLOGIE  |                |                               |      |                             |                     |               |                        |                |             |
| ☆                                                        | sstellen       |                               |      |                             |                     |               | H                      | 0              | 3           |
| Q Suche                                                  |                | Messstellenname               |      | Messstellenart              | ) Ostwert           | Nordwert 👌    | Messpunkthö            | Filteroberkant | e 🍦 Filteru |
|                                                          | A 159          | Dahlenberg/04880              |      | Grundwasserbeobachtungsrohr | 346.477,93          | 5.723.574,31  | 105,41                 |                | ~           |
| 🛅 🚺 Grundwasser 🛛 🗙 🗙                                    | 066            | Dahlenberg/04880              |      | Grundwasserbeobachtungsrohr | 346.439,72          | 5.723.608,80  | 106,31                 |                |             |
| 🚱 🔋 Grundwassermessstellen                               | 072            | Dahlenberg, B 72/1970         |      | Grundwasserbeobachtungsrohr | 346.387,16          | 5.723.557,02  | 108,21                 | 101,           | ,61         |
|                                                          | 058            | Trossin,an der alten Ziegelei |      | Bohrbrunnen                 | 349.438,21          | 5.721.461,30  | 101,50                 |                |             |
| Grundwassermessstellen                                   | 359            | Trossin                       |      | Bohrbrunnen                 | 348.962,52          | 5.722.061,24  | 98,37                  |                |             |
| Grundwasserstand                                         | 360            | Trossin                       |      | Bohrbrunnen                 | 348.788,06          | 5.720.737,50  | 115,70                 |                |             |
|                                                          | 361            | Trossin                       |      | Bohrbrunnen                 | 349.176,30          | 5.720.201,19  | 111,47                 |                |             |
| Go aktueller Grundwasserstand                            | 366            | Roitzsch                      |      | Bohrbrunnen                 | 347.647,74          | 5.719.043,14  | 130,19                 |                |             |
| letzter Grundwasserstand / Monatsmittelwert              | 368            | Roitzsch                      |      | Bohrbrunnen                 | 348.649,76          | 5.719.336,62  | 116,80                 |                |             |
| 🚱 letzte Quelischüttung / Monatsmittelwert               | 369            | Neusegenthal                  |      | Bohrbrunnen                 | 347.673,01          | 5.720.633,20  | 108,80                 |                |             |
|                                                          | 100            | Falkenberg                    |      | Schachtbrunnen              | 344.277,76          | 5.720.012,34  | 119,91                 |                |             |
| Messstellen mit Grundwasserstandsdaten                   | 103            | Falkenberg                    |      | Schachtbrunnen              | 345.748,35          | 5.720.406,05  | 124,66                 |                |             |
| 🦰 Messstellen 🛛 🔍 🗙                                      | 105            | Gniebitz/04880                |      | Schachtbrunnen              | 346.367,97          | 5.720.145,22  | 117,48                 |                |             |
|                                                          | 106            | Gniebitz/04880                |      | Schachtbrunnen              | 346.732,69          | 5.720.251,54  | 116,82                 |                |             |
| Grundwassermessstellen                                   | 107            | Kossa,HyKoss 13/81            |      | Grundwasserbeobachtungsrohr | 339.963,12          | 5.723.374,76  | 126,95                 | 86,            | ,70         |
|                                                          | 500            | Hulfaa21/020                  |      | Orundwassarbaabaabbungarabr | 240 694 45          | 5 702 000 44  | 121.74                 | 01             | 26          |

1. Aufrufen einer Tabellenrecherche am Beispiel Grundwassermessstellen

- 2. Filtern auf die gewünschten Attribute
- 3. Umschalten in die Kartenansicht

| Austending                                                                                                    |                                                                                                    | - D X        |
|----------------------------------------------------------------------------------------------------|----------------------------------------------------------------------------------------------------|--------------|
| Prei Bercheiten Antickt    Preifikat  Preifikat <p< td=""><td>🗲 💿 🦉 https://www.umwelt.sachsen.de/umwelt/infosysteme/ida/pages/selector/index.html 🖉 ។ 🔒 🕈 😻 iDA - Umweltpointal Sachs X 🐘 Talend Open Studio: Open-S 🚳 ArcGIS Help 10.2 - Geometry</td><td>\$ 1 € 1 €</td></p<>                                                                                                    | 🗲 💿 🦉 https://www.umwelt.sachsen.de/umwelt/infosysteme/ida/pages/selector/index.html 🖉 ។ 🔒 🕈 😻 iDA - Umweltpointal Sachs X 🐘 Talend Open Studio: Open-S 🚳 ArcGIS Help 10.2 - Geometry          | \$ 1 € 1 €   |
| Multicharder - LUILO-Brander - LUILO-                                                                                                    | Datei Bearbeiten Ansicht Eavoriten Egtras 2                                                                                                    |              |
| LAUDEXANT FÜR LUMWEIX, UND GEULGEN     Image: Control Control Co                                       | 🏤 🧧 L/ULG-Intranet - L/ULG-In 🦉 https:-www.umwet.sach                                                                                                    |              |
| Image: State in the state in the state in the             | LANDESAMT FÜR UMWELT.<br>LANDWIRTSCHAFT                                                                                                    |              |
| Auswahl       X Zuricksetzen       MKZ       Messstellename       Messstellenant       Ostwert       Nordwert       Messstellenant       Filteroberkanto       Filteroberkanto       Filterob                                                                                                    | ①     Image: Themen     ⑦     Grundwassermessstellen       ☑     Ø                                                                                                    | <b>4</b> 0   |
| Messatelle 0       I       43420072       Dahlenberg, B 72/1970       Grundwasserbackachtungsrohr       346.387,16       5.723.557,02       108,21       101,61       97,21         Messatelle 0       IIIIIIIIIIIIIIIIIIIIIIIIIIIIIIIIIIII                                                                                                    | Auswahl         X Zurücksetzen         MKZ         Messstellenname         Messstellenart         Ostwert         Nordwert         Messpunkthö         Filteroberkante         Filterunterkant | nte 🔶 Ausbau |
| 43420072. Daklenberg, B 72/1970 X   Messnetz 0   III   Crundwasserkörger 0   III   WRRL 0   III   WRRL 0   III   Ergebnistabelle   III   Ergebnistabelle   III                                                                                                    | Messstelle • 1 43420072 Dahlenberg, B 72/1970 Grundwasserbeobachtungsrohr 346.387,16 5.723.557,02 108,21 101,61 9                                                                              | 7,21         |
| Messnetz 0  Hessnetz 0  Hessne | (43420072, Dahlenberg, B 72/1970 ×)                                                                                                    |              |
| Grundwasserkörper     Kreis     WRRL <td>Messnetz O</td> <td></td>                                                                                                    | Messnetz O                                                                                                    |              |
| Grundwasserkörper                                                                                                    |                                                                                                    |              |
| Kreis © WRRL ©  Mnsichten © Grundwassermessstelen  Fregebnistabele  Ansichten © Grundwassermessstelen  Fregebnistabele  Ansichten © Grundwassermessstelen                                                                                                    | Grundwasserkörper O                                                                                                    |              |
| Masichen Grundwassermessstelen                                                                                                    | Kreis 💿                                                                                                    |              |
| Ansichten Grundwessermessstellen                                                                                                    |                                                                                                    |              |
| Ansichten Sostellen Ergebnistebelle Ansichten Sostellen Ansichten Ansichten Ansichten Ansichten Antickten Antickten  | WRRL                                                                                                    |              |
| Ansichten: 🐼 Grundwassermessstellen 🎬 Ergebnistabelle 🗡 Amhr                                                                                                    |                                                                                                    |              |
| Ansichten: 🐼 Grundwassermessstellen 🗰 Ergebnistabelle 🔺 Mehr                                                                                                    |                                                                                                    |              |
| Ansichten: 🐼 Grundwassermessstellen 🗰 Ergebnistabelle 🔺 Mehr                                                                                                    |                                                                                                    |              |
| Ansichten: 🐼 Grundwassermessstellen 🗮 Ergebnistabelle 🗡 Amehr                                                                                                    |                                                                                                    |              |
| Ansichten: 🐼 Grundwassermessstellen 🎬 Ergebnistabelle Amber                                                                                                    |                                                                                                    |              |
| Ansichten: 🐼 Grundwassermessstellen 🏢 Ergebnistabelle 🗡 Amehr                                                                                                    |                                                                                                    |              |
| Ansichten: 🗞 Grundwassermessstellen 🖩 Ergebnistabelle 🔺 Mehr                                                                                                    |                                                                                                    |              |
| Ansichten: 🗞 Grundwassermessstellen 🏾 Ergebnistabelle                                                                                                    |                                                                                                    | 、<br>、       |
|                                                                                                    | Ansichten: 🚱 Grundwassermessstellen 🏢 Ergebnistabelle                                                                                                    | ∧ Mehr       |

4. Über den Reiter unten links können Sie auch wieder in die Tabellenrecherche zurückkehren falls Sie andere Attribute auswählen möchten

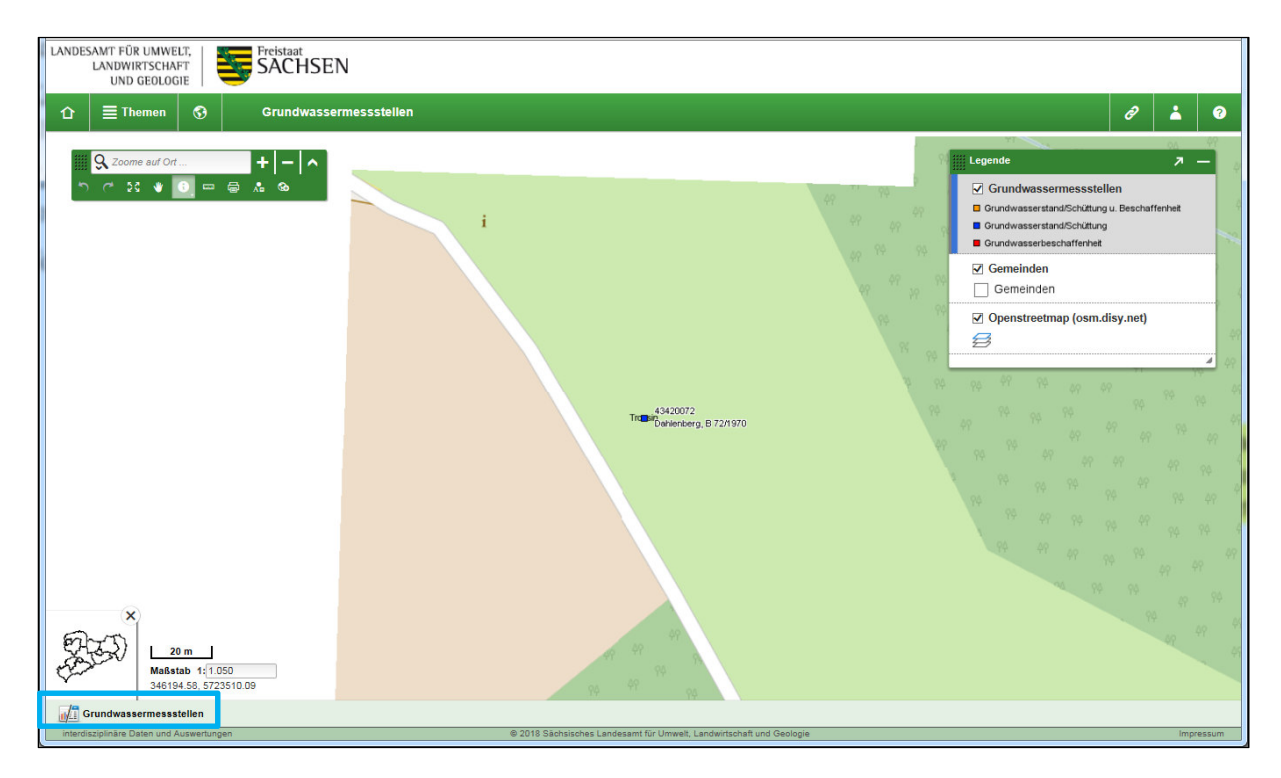

#### 2.4 Kartenwerkzeuge auswählen

Mit den Kartenwerkzeugen kann in der Karte navigiert werden, der Pfeil wird benötigt um Objekte in der Karte zu markieren.

Geöffnet werden die Kartenwerkzeuge nachdem die Karte geöffnet wurde, um alle zu sehen muß auf das Dach-Symbol geklickt werden.

Weiterhin gibt es klassische Werkzeuge wie Hand-Werkzeug, Lineal, Eigene Geometrie erfassen oder Shapeimport.

In dem Eingabefeld mit der Lupe kann nach Geodaten Adressen, Orten, Gemeinden, Gewässern oder Flurstücken gesucht werden.

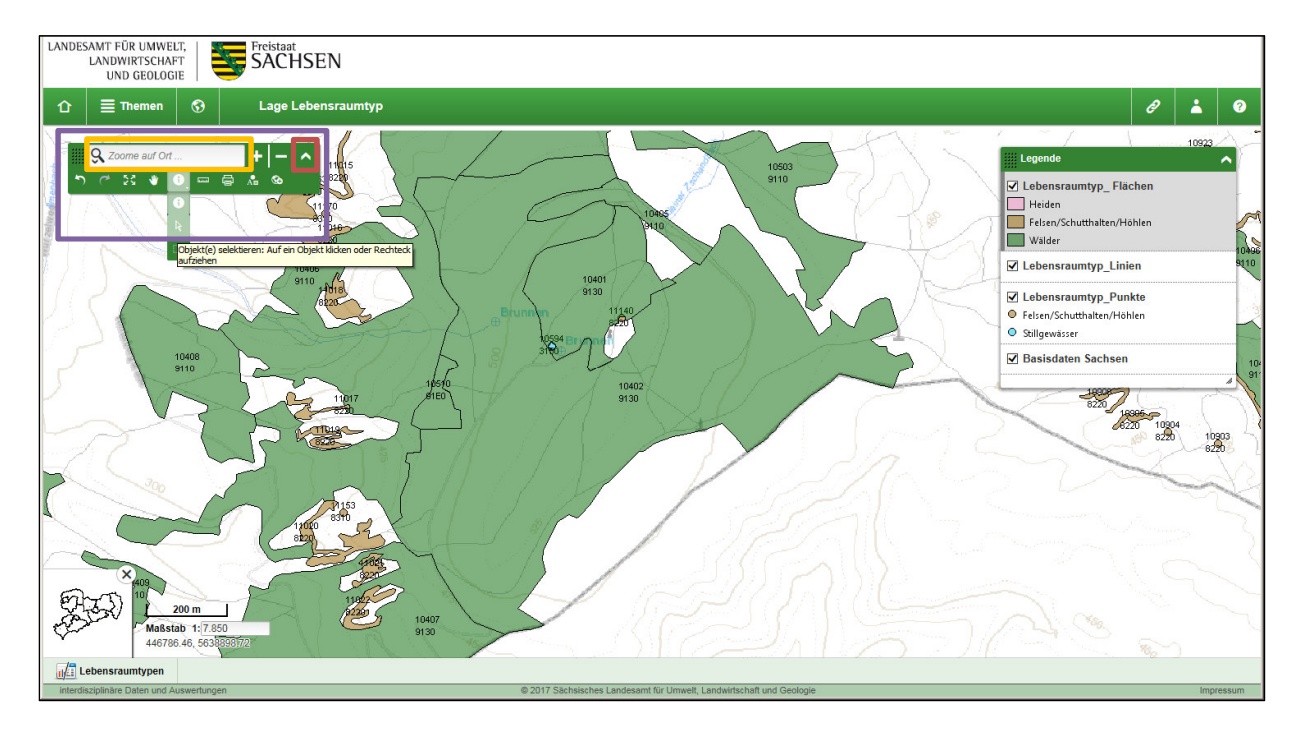

### 2.5 Objektinformationen aus Karte anzeigen

Um die Objektinformationen eines Layers aus der Karte auswählen zu können, muss der Layer rechts in der Legende markiert sein, wie hier bei "Lebensraumtyp (Flächen)".

Außerdem muss der i-Button oben in den Kartenwerkzeugen aktiviert sein, standardmäßig ist das so eingestellt.

Mit einem Klick auf die entsprechende Geometrie werden jetzt die Objektinformationen angezeigt.

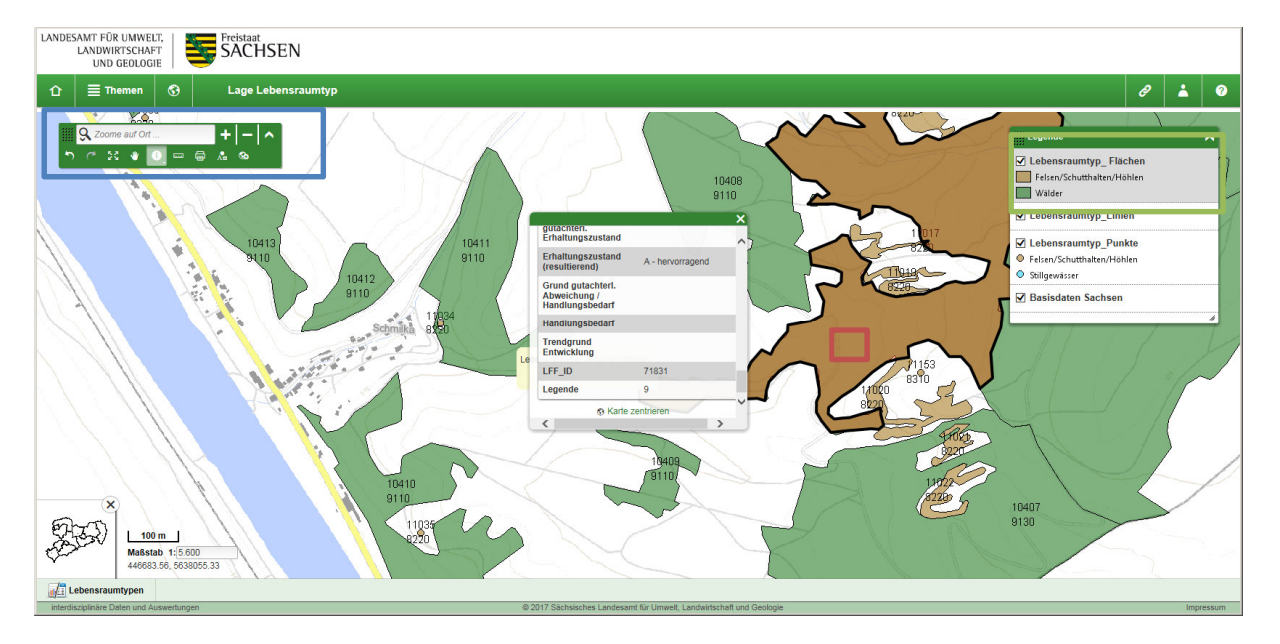

### 2.6 Informationen zu Geodaten

Um Informationen wie Metadaten zu einem Datensatz oder dem ausgewählten Themenordner zu bekommen, klicken Sie einfach auf das "i" zum betreffenden Thema links im Navigator.

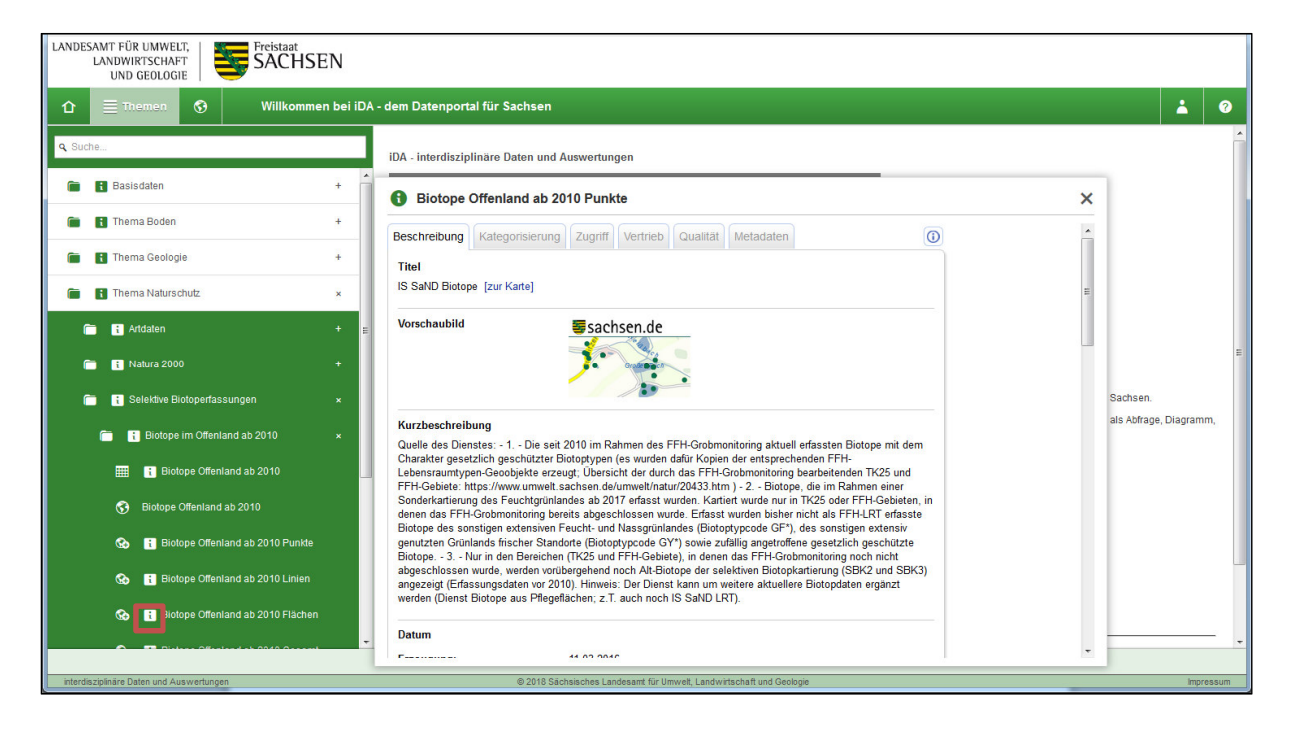

## 2.7 Kartenzusammenstellung

In iDA können Karten aus verschiedenen Themen zusammengestellt werden, indem Layer der Legende hinzugefügt oder entfernt werden. Es werden z.B. aus dem Thema Boden → Auswertekarten Bodenschutz die Layer natürliche Bodenfruchtbarkeit sowie die Aufschlüsse Bodenkundliche Landesaufnahme hinzugefügt.

Wichtig zu beachten ist, dass ein Punktthema wie Bodenkundliche Aufschlüsse immer über einem Flächenthema liegen sollte. Wenn das mal nicht so ist, kann mit gedrückter linker Maustaste das Thema in der Legende an die richtige Stelle gezogen werden.

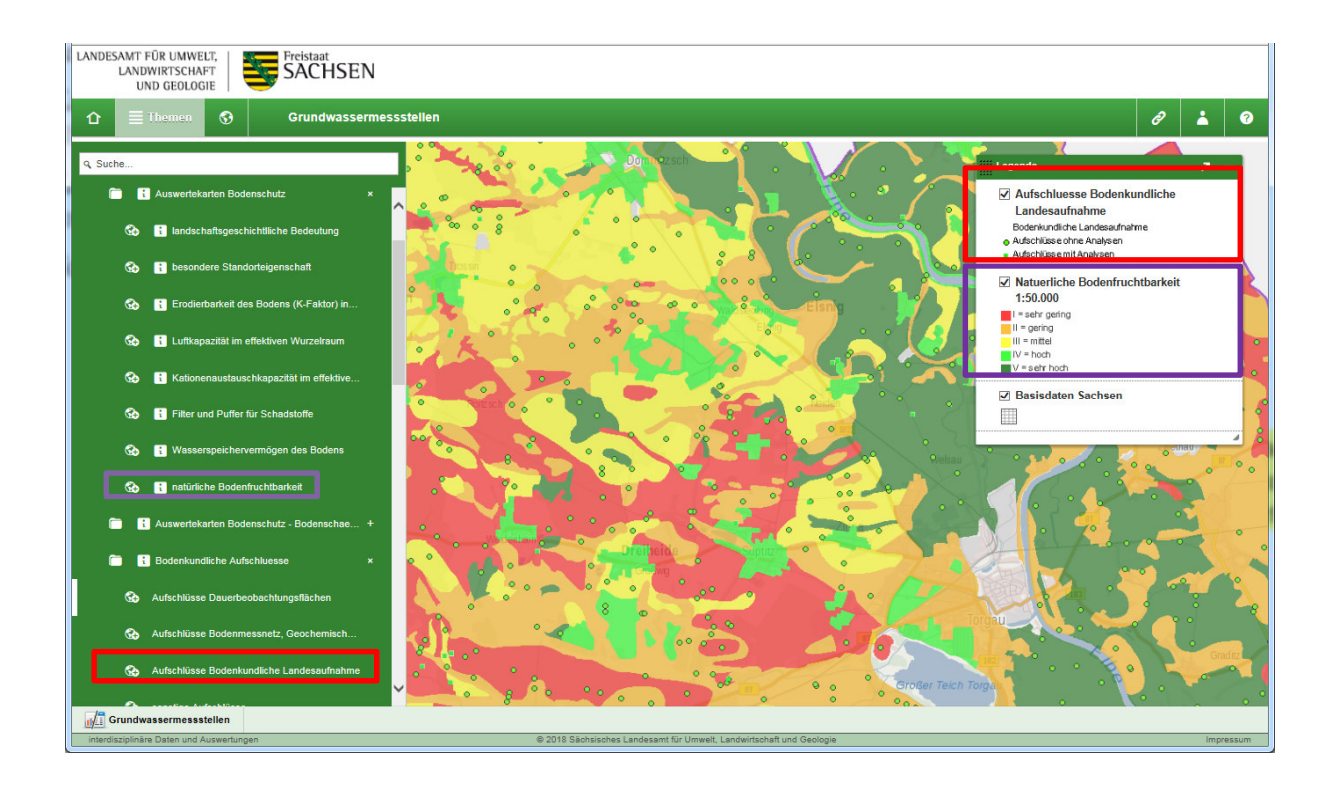

Vielleicht benötigen Sie für eine Untersuchung ein Luftbild, dann können unter "Basisdaten→Digitale Orthophotos" Luftbilder eingeladen werden.

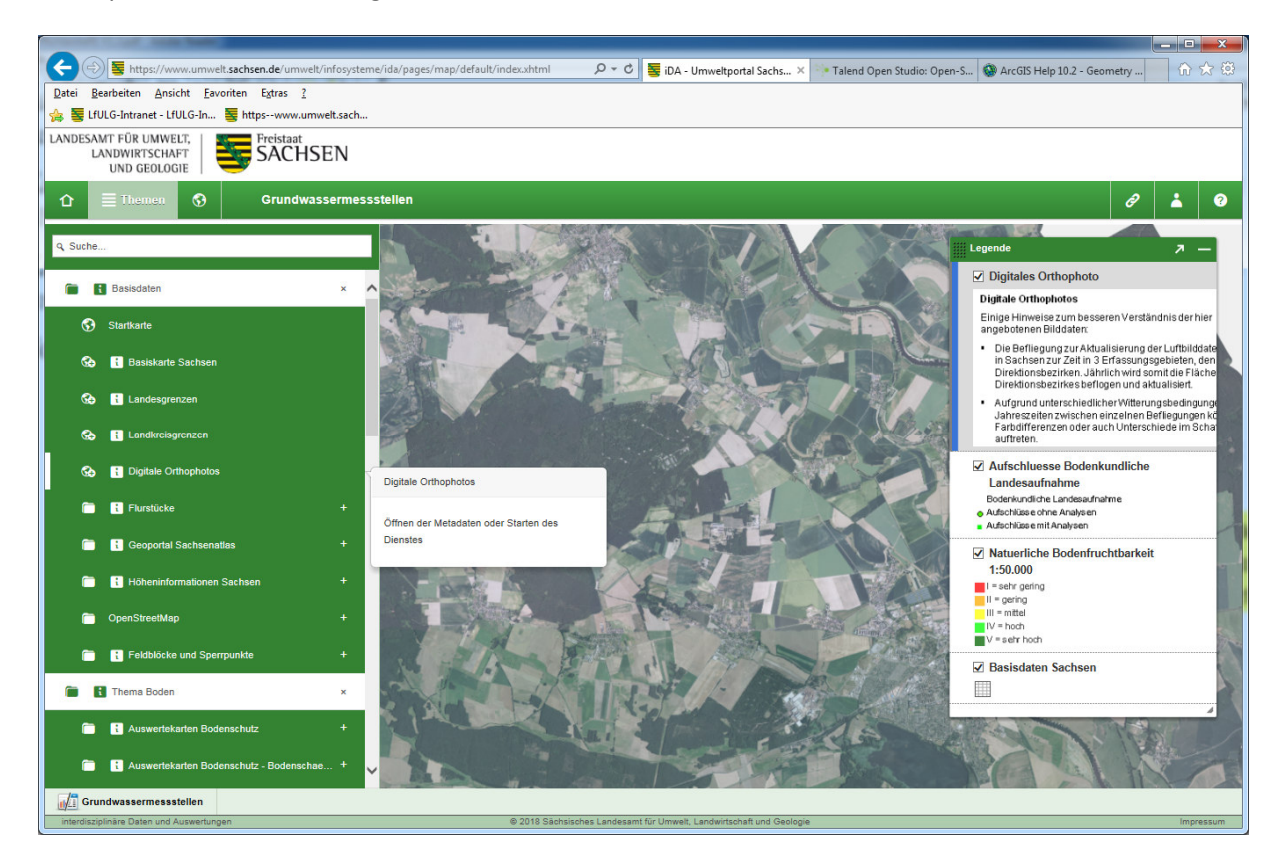

Anschließend wird das Orthobild unter die Fachdaten gezogen. Durch die Transparenz der meisten Layer können darunterliegende Daten auch gesehen werden.

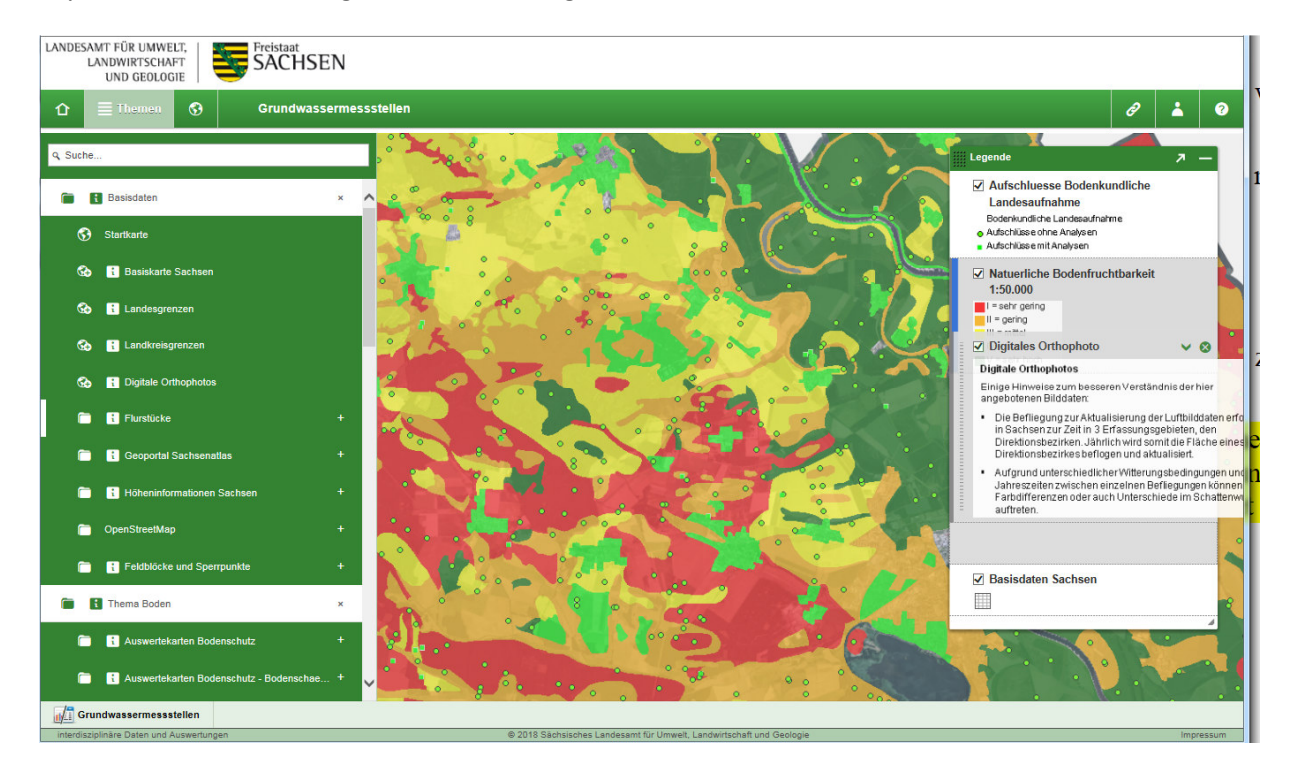

Wird ein Layer wie z.B. das Digitale Orthophoto nicht mehr benötigt, kann es mit einem Klick auf das X entfernt werden.

Ebenso ist es möglich das Thema einfach nur auszublenden, indem mit Linksklick das Häkchen herausgenommen wird.

Die Weiterverarbeitungsmöglichkeiten eines Layers werden beim Klick auf das V angezeigt. Bei WMS kann man meist nur den Ausschnitt anzeigen. Bei Featurediensten ist auch Selektion über anderes Thema, Puffern oder Shapeexport möglich.

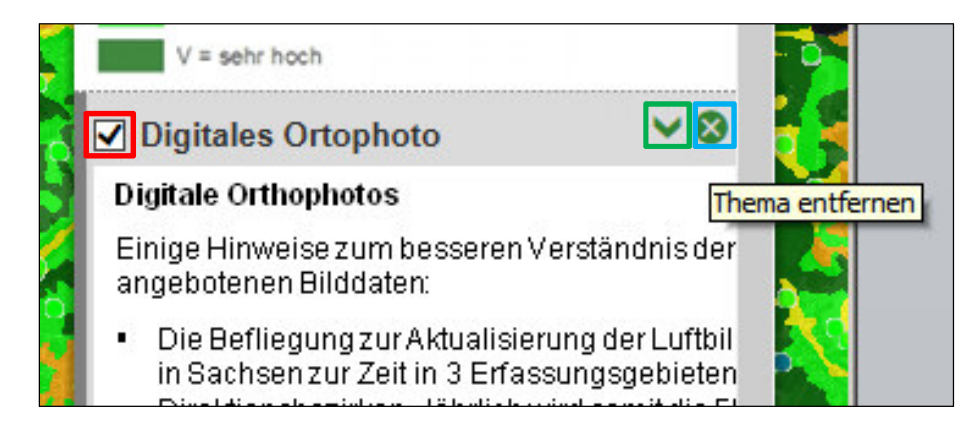

### 2.8 Kartendruck

Um eine Karte zu drucken, muss in den Kartenwerkzeugen auf das entsprechende Symbol geklickt werden.

Wichtig ist, dass alle Layer welche nicht in Kartenfeld oder Kartenlegende sein sollen, vorher unsichtbar geschalten oder gelöscht werden müssen.

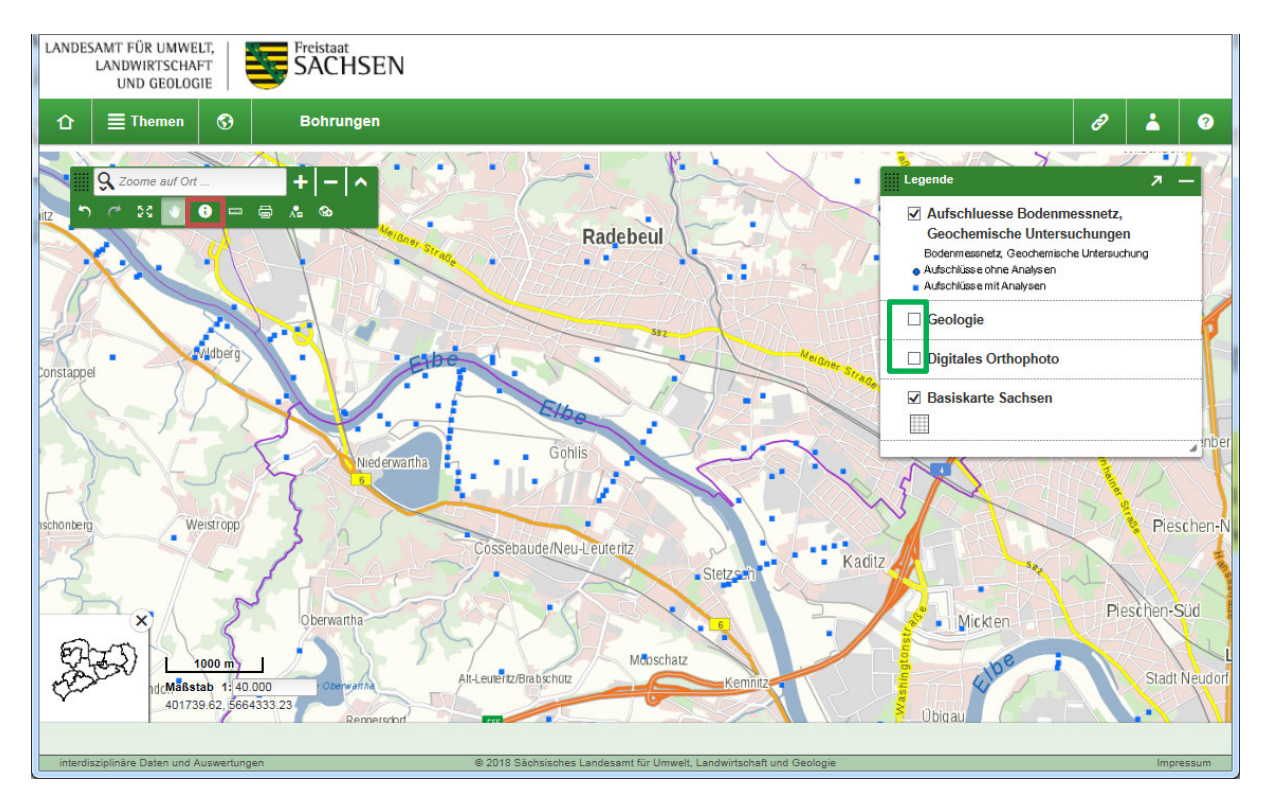

Anschließend öffnet sich die Druckvorlagenauswahl, diese enthält verschiedene Druckvorlagen für verschiedene Papierformate. Außerdem können noch Qualität sowie Ausgabeformat geändert werden. Mit dem Klick auf Drucken wird die Karte mit diesen Einstellungen erstellt.

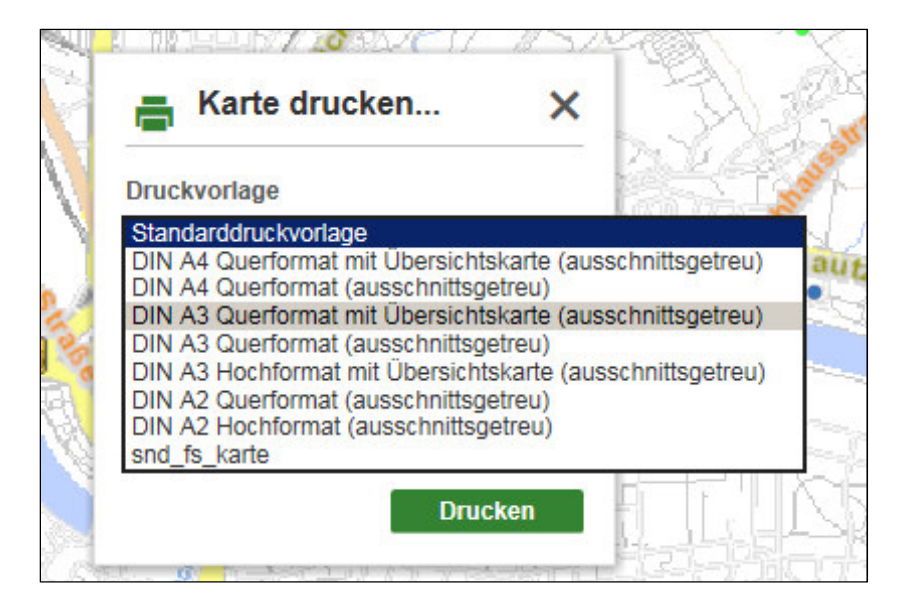

Das richtige Drucken auf Papier erfolgt jetzt ausgehend von dieser gerenderten Karte (meist PDF) auf das Drucken Symbol.

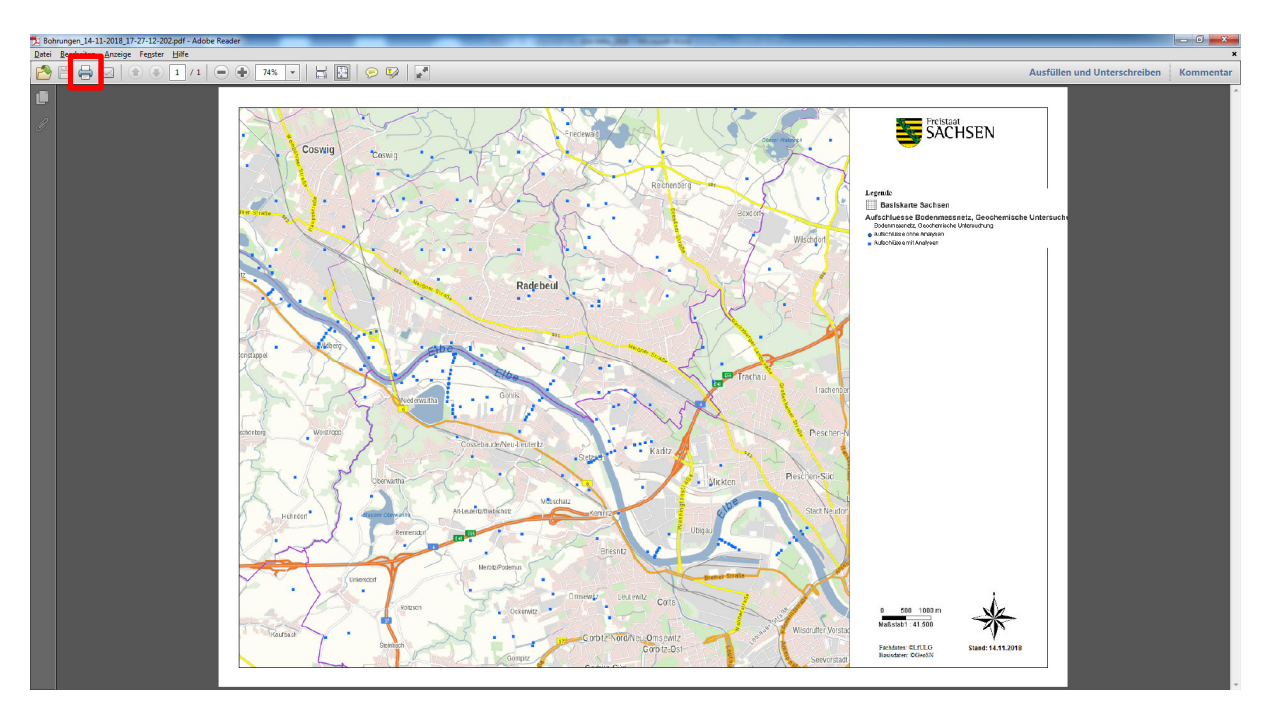

# 3 Diagramme und Berichte erzeugen

In iDA können auch Diagramme oder Berichte ausgegeben werden, diese müssen allerdings vorkonfiguriert sein. Der Fachbereich Wasser nutzt Diagramme sehr stark, um Wasserstände oder Schadstoffbelastungen anzuzeigen. Berichte werden sowohl vom Fachbereich Wasser als auch vom Fachbereich Naturschutz genutzt. Hier wird die Aufbereitung im iDA-Gastzugang erläutert.

#### 3.1 Beispiel Diagramm erzeugen

Es gibt verschiedene Möglichkeiten zur Diagrammerstellung zu kommen, meist wird über eine Karte ein Menü aufgerufen, welches verschiedene Weiterverarbeitungen ermöglicht.

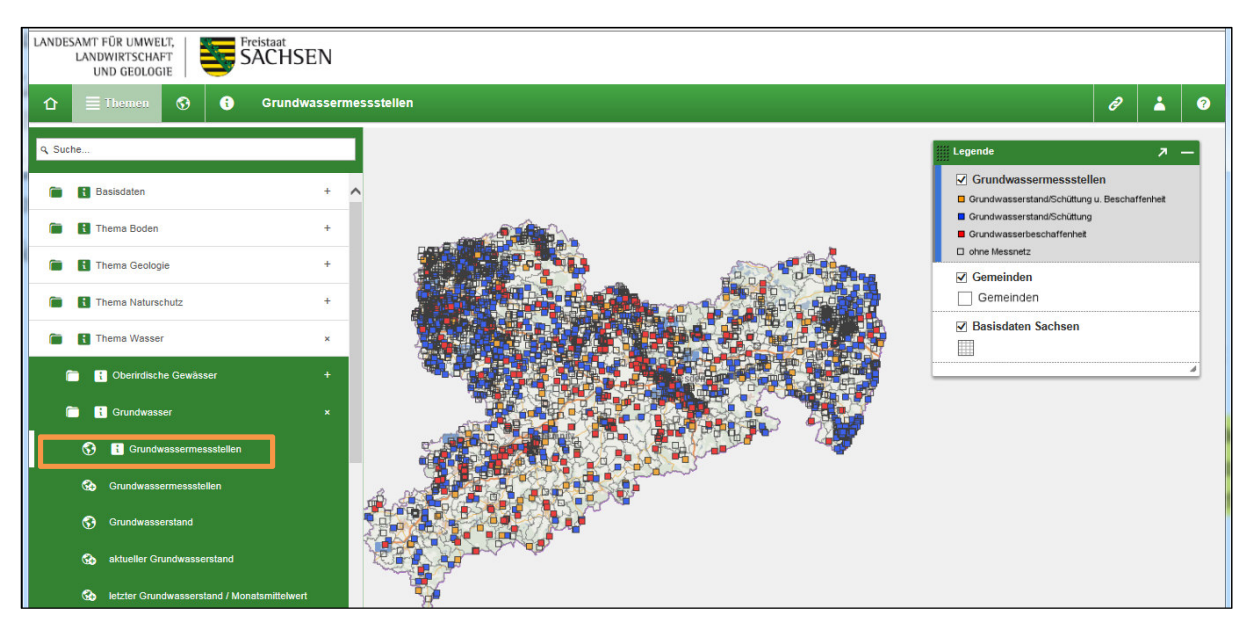

Hier am Beispiel der Karte Grundwassermessstellen.

Anschließend kann mit dem Selektor die gewünschte Messstelle direkt selektiert werden.

+ - ^ Q Z Grundwassermessstellen Grundwasserstand/Schüttung u. B Grundwasserstand/Schüttung Grundwasserbeschaffenheit Gemeinden Gemeinden = 46466042, Zeithain, Jac1/93oP × Basisdaten Sachsen Messnetz 6 Grundwasserkörper 🕲 Kreis 🕲 1 Eraebnis

Mit einem Klick auf die Messstelle in der Karte wird jetzt das Weiterverarbeitungsmenü geöffnet.

Über dieses Fenster kann jetzt zwischen Tabellen-, Diagramm- oder Berichtserstellungsmöglichkeiten gewählt werden. Hier werden für dieses Beispiel die Wasserstände als Diagramm verwendet.

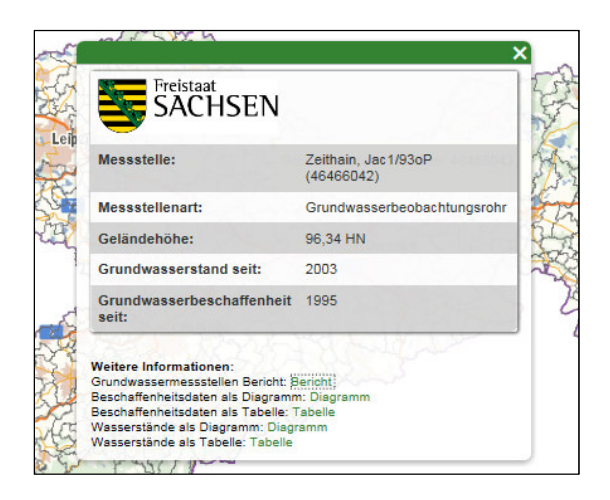

Anschließend erfolgt die Diagrammausgabe, es ist auch möglich den Untersuchungszeitraum jahresweise einzugrenzen.

| û ≣Themen Ø                                                                               | Grundwas                 | serstand_Diagramm                                                               | 8 🛓 9                      |
|-------------------------------------------------------------------------------------------|--------------------------|---------------------------------------------------------------------------------|----------------------------|
| Auswahl ×<br>0 Ergebnisse<br>Messstelle @<br>46466042 ×<br>Abflussjahr @<br>2005 bis 2010 | Zurücksetzen             | <b>46466042</b> Zeit                                                            | hain, Jac1/93oP            |
| Ansichten: I Ergebnistab                                                                  | elle <b>jiili</b> Grundw | 00<br>2007 2008<br>— M Hsys — HW — MH<br>— NW<br>asserstand IIII Grundwassersta | 2009 2010<br>HW — MW — MNW |

#### 3.2 Beispiel Bericht erzeugen

Ebenso wie im gerade im Fachbereich Wasser vorgestellt, gibt es auch im Naturschutz verschiedene Kartenaufbereitungen wie diese hier am Beispiel der Artenzahlkarte (MTB).

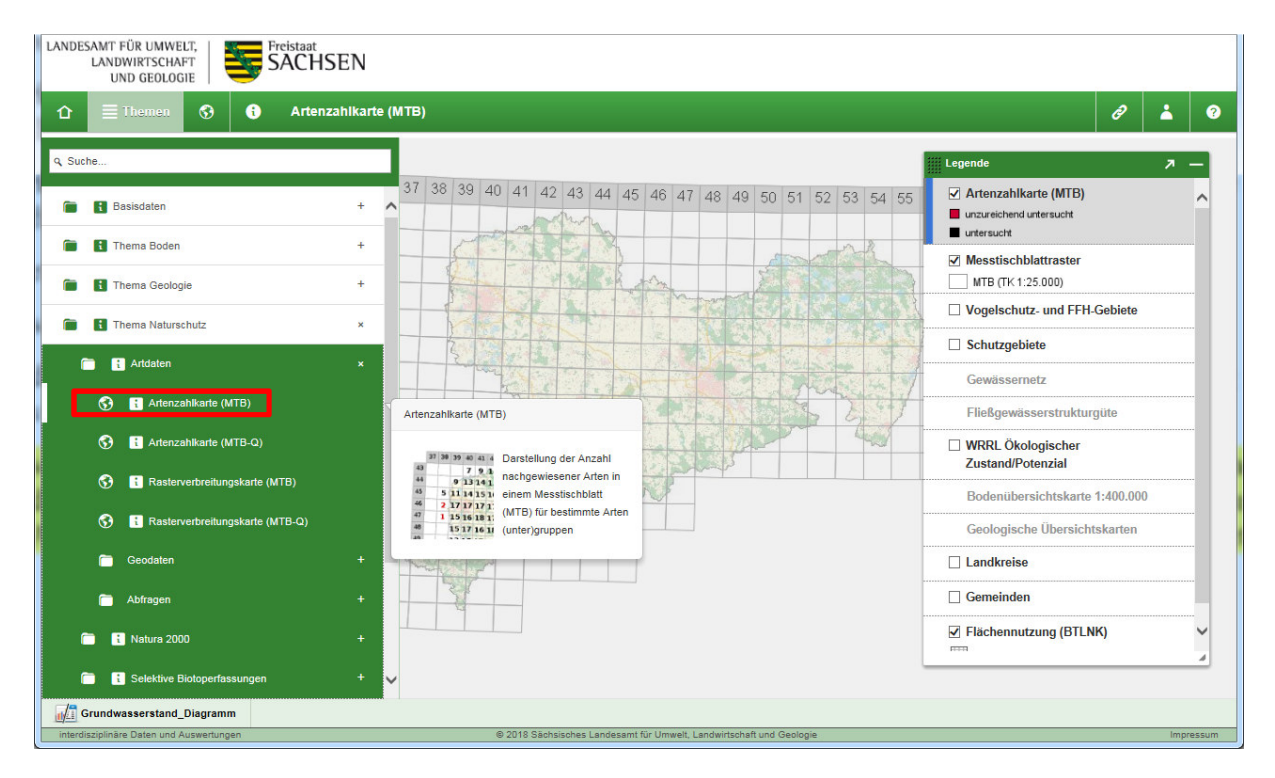

Anschließend erfolgt die Auswahl z.B. zwei Pilzartenuntergruppen

Jetzt hat man 2 Möglichkeiten einen Bericht erzeugen zu lassen:

- 1. Gesamtbericht Artenzahlkarte → enthält alle Standorte und Arten der Karte
- Teilbericht Artenzahlkarte → mit einem Klick auf die jeweilige Ziffer (Anzahl der Arten im Messtischblatt) öffnet sich ein Feld mit welchem der Detailbericht erzeugt werden kann.

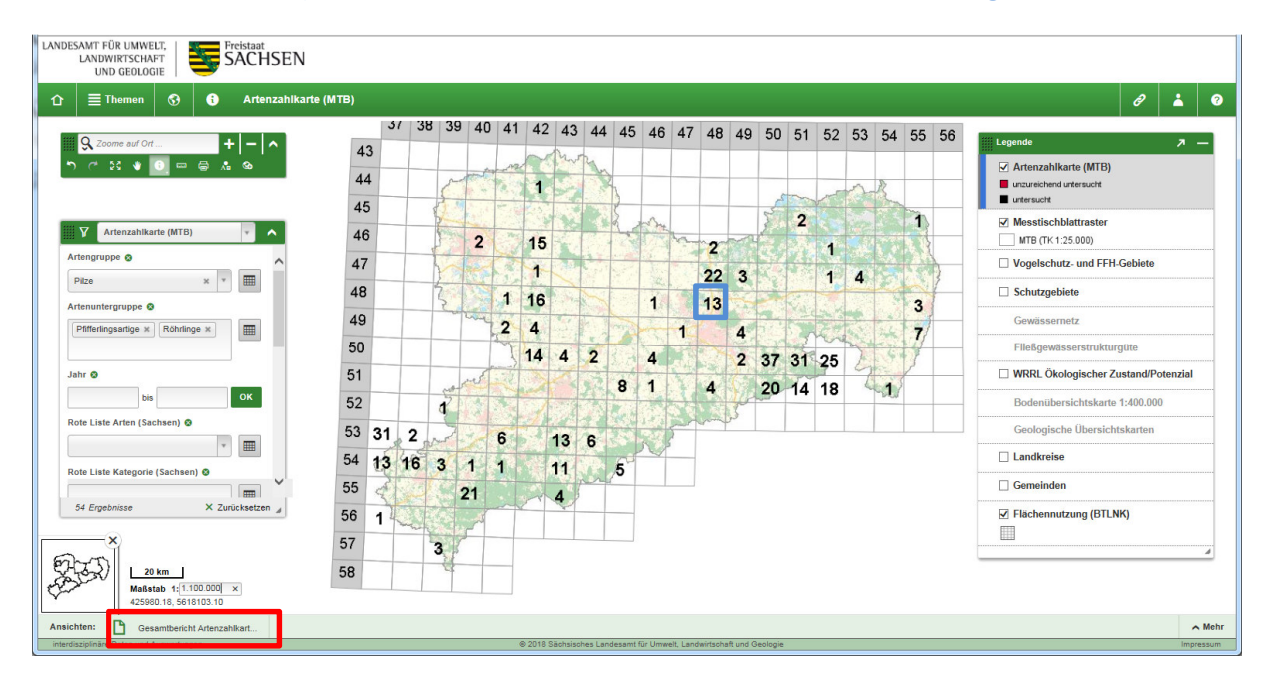

Nachdem der Detailbericht erzeugt wurde werden die 13 Artennamen der 2 Pilzunterarten deutsch und lateinisch angezeigt.

| Detailbericht MTB 4848 z       | ur Artenzahlkarte              |  |
|--------------------------------|--------------------------------|--|
| Nachgewiesene Arten:           |                                |  |
| deutscher Artname              | wissenschaftlicher Artname     |  |
| Espen-Rotkappe, Kapuziner      | Leccinum albostipitatum        |  |
| Falscher Rotfußröhrling        | Xerocomellus truncatus         |  |
| Flockenstieliger Hexenröhrling | Boletus erythropus             |  |
| Gemeiner Birkenpilz            | Leccinum scabrum agg.          |  |
| Krause Glucke                  | Sparassis crispa               |  |
| Maronenröhrling                | Xerocomus badius               |  |
| Pfifferling, Eierschwamm       | Cantharellus cibarius          |  |
| Rotfußröhrling                 | Xerocomellus chrysenteron agg. |  |
| Sommersteinpilz                | Boletus reticulatus            |  |
| Steinpilz                      | Boletus edulis                 |  |
| Strubbelkopfröhrling           | Strobilomyces strobilaceus     |  |
| Totentrompete                  | Craterellus cornucopioides     |  |
| Ziegenlippe                    | Xerocomus subtomentosus        |  |